### Cum rezerv o vacanta in strainatate

### Accesam site-ul EXIMTUR: www.eximtur.ro

Dam click pe Vacante in Strainatate (a doua linie din meniul superior)

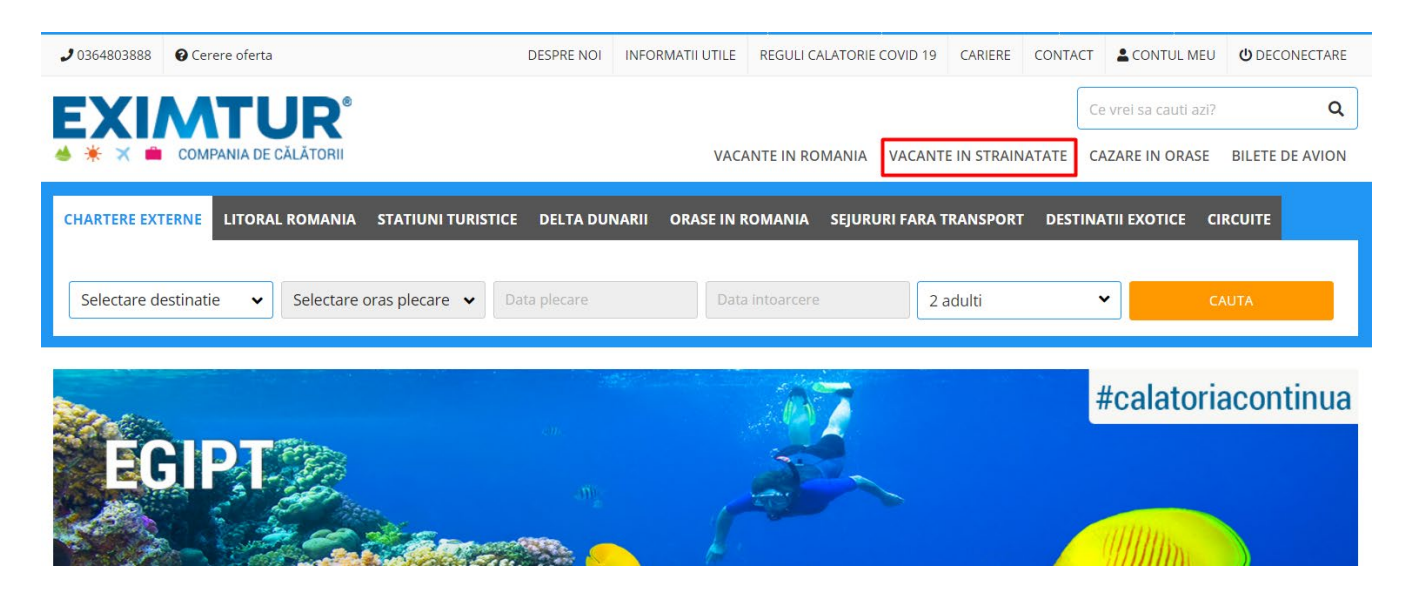

Se va deschide pagina cu vacante in strainatate si se vor completa campurile din motorul de cautare in sectiunea dorita.

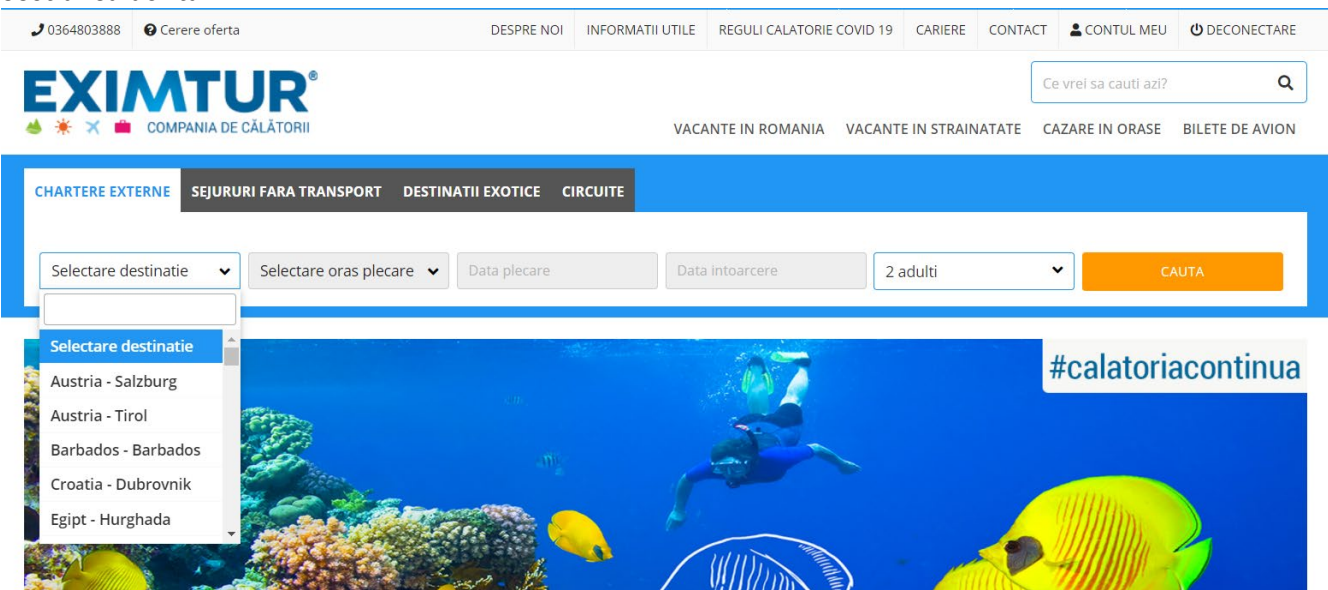

Vom selecta destinatia (tara/statiunea) in sectiunea care ne intereseaza:

- tabul "Chartere externe" se vor afisa destinatii cu oferte cu zbor charter;
- tabul "Sejururi fara transport" se vor afisa destinatii cu oferte pentru sejur individual, fara transport;
- tabul "Destinatii exotice" este o selectie de oferte pentru destinatii exotice;
- tabul "Circuite" se vor afisa destinatii cu oferte de circuite.

In exemplul nostru, vom alege un sejur cu zbor charter pentru Grecia, insula Creta.

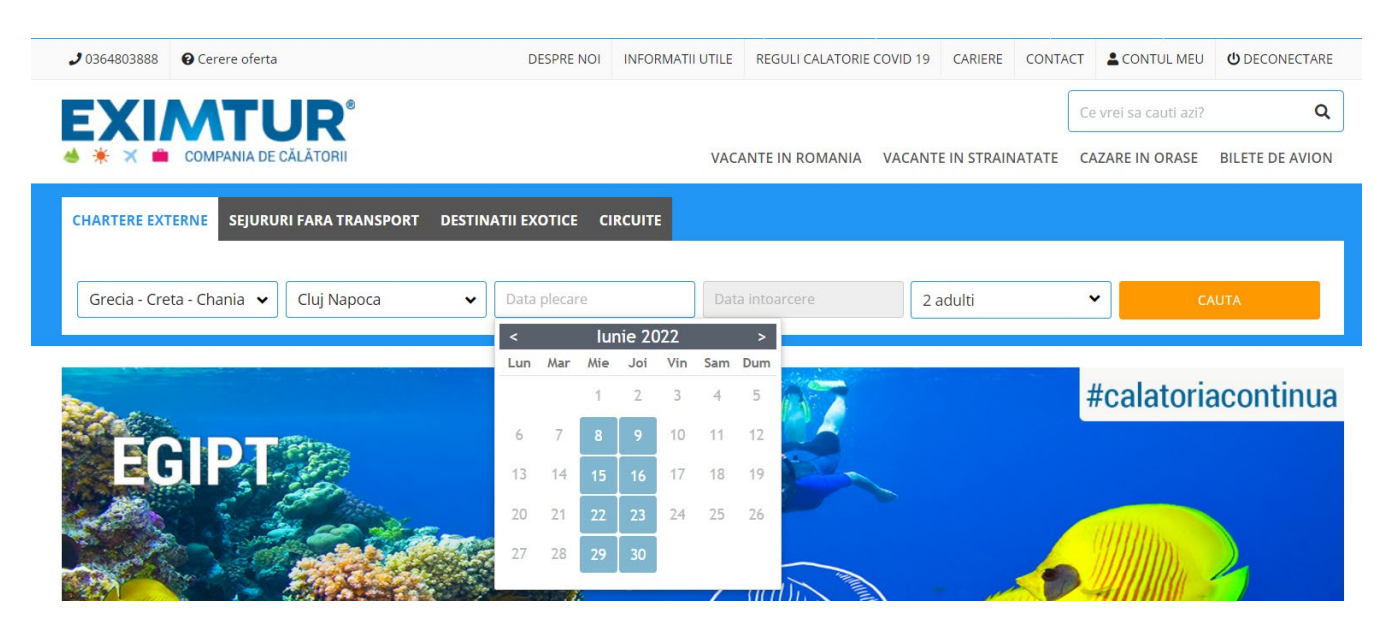

In tabul "Chartere externe" alegem tara Grecia/ regiunea Creta.

Apoi alegem orasul de unde dorim sa fie plecarea -in exmplul nostru, Cluj Napoca.

Alegem apoi perioada sejurului. Vom alege o data de intare si o data de iesire din sejur (datele pentru care exista plecari sunt evidentiate cu albastru pe calendar).

Dupa alegerea perioadei, selectam nr. adulti si nr. copii (daca sunt). In cazul in care exista copii, se va introduce si varsta lor.

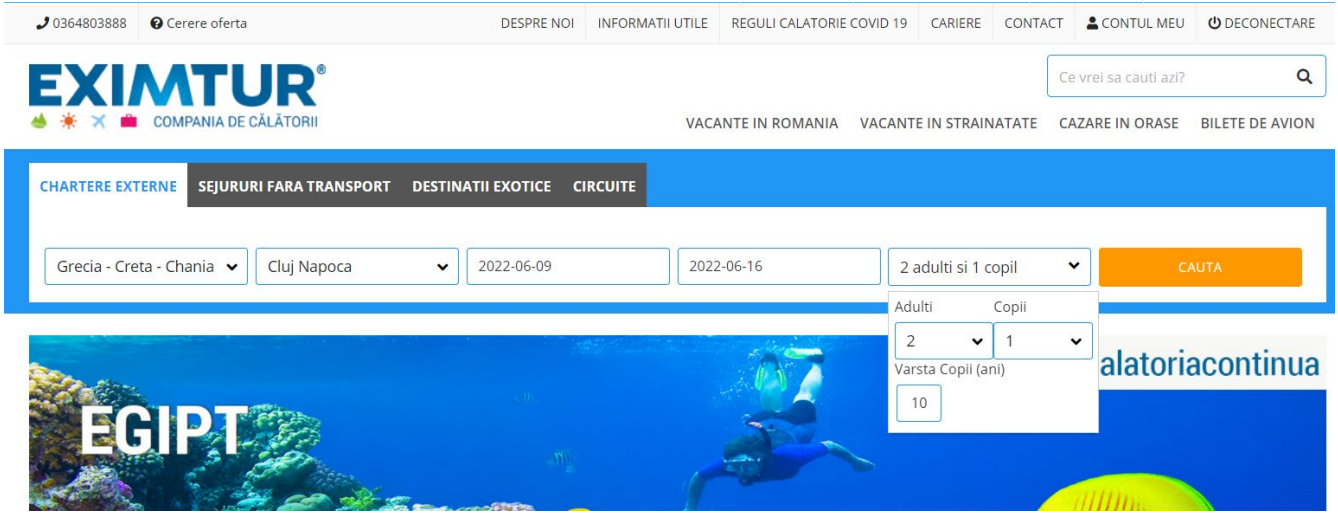

Dupa completarea datelor din motorul de cautare, se apasa butonul **CAUTA**. In timpul cautarii, pe ecran va aparea mesajul de mai jos. Cautarea dureaza cateva secunde.

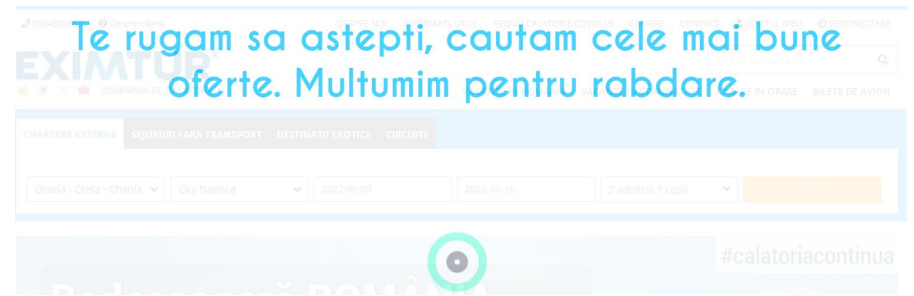

Se vor afisa rezultatele cautarii.

Siteul va afisa atat oferte disponibile cat si la cerere.

Ofertele **"disponibile**" se pot rezerva si achita online cu card bancar. Ofertele **"la cerere**" trebuie confirmate de catre un consultant EXIMTUR.

In partea stanga a listei de oferte sunt disponibile si o serie de filtre, cum sunt: *Destinatie* (se poate bifa o statiune anume); *Cauta hotel* (putem cauta un hotel anume dupa nume); *stele, disponibilitate, tip de masa, pret*.

Cu ajutorul acestor filtre putem restrange lista de oferte si putem afisa doar ofertele care ne intereseaza.

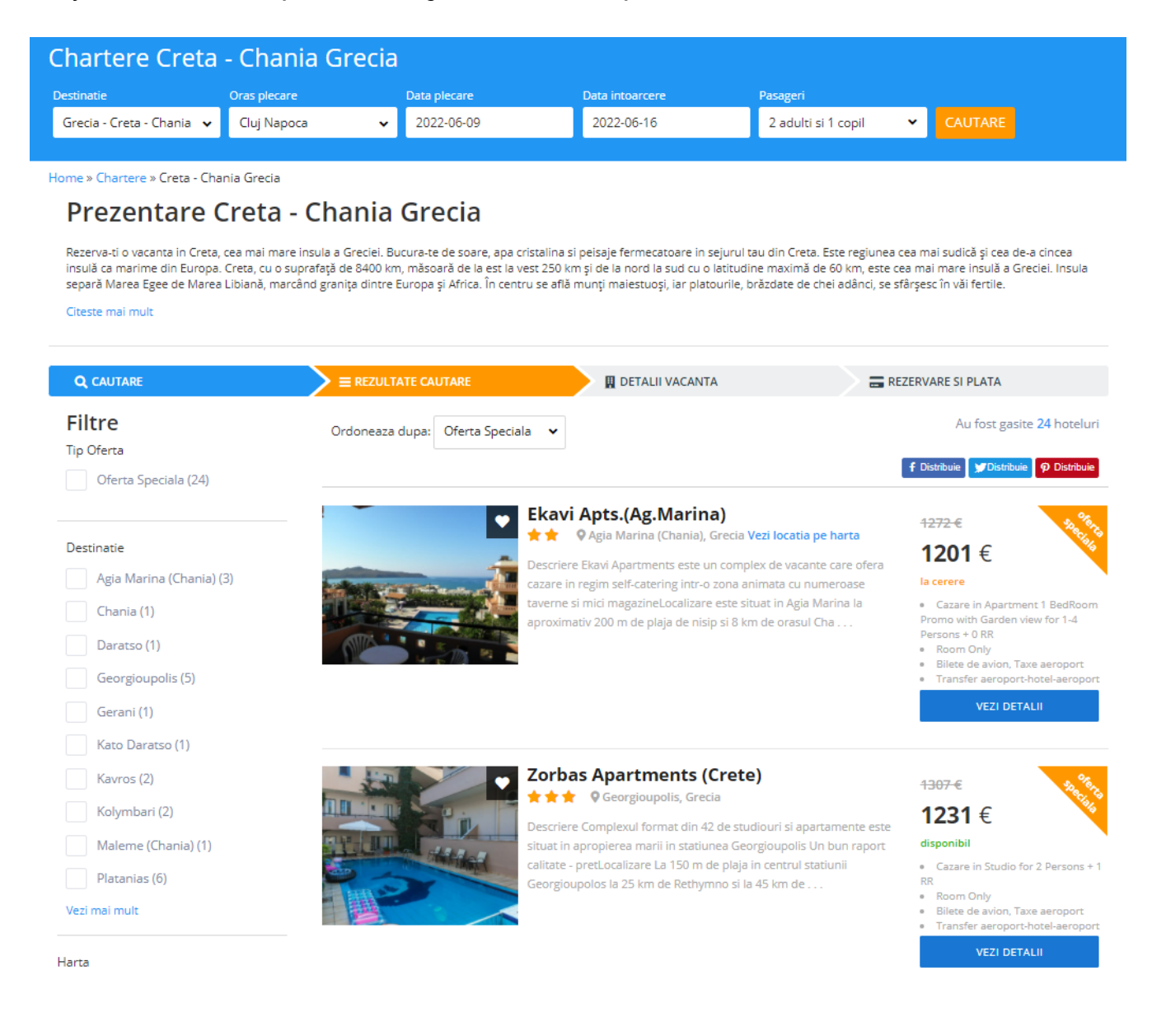

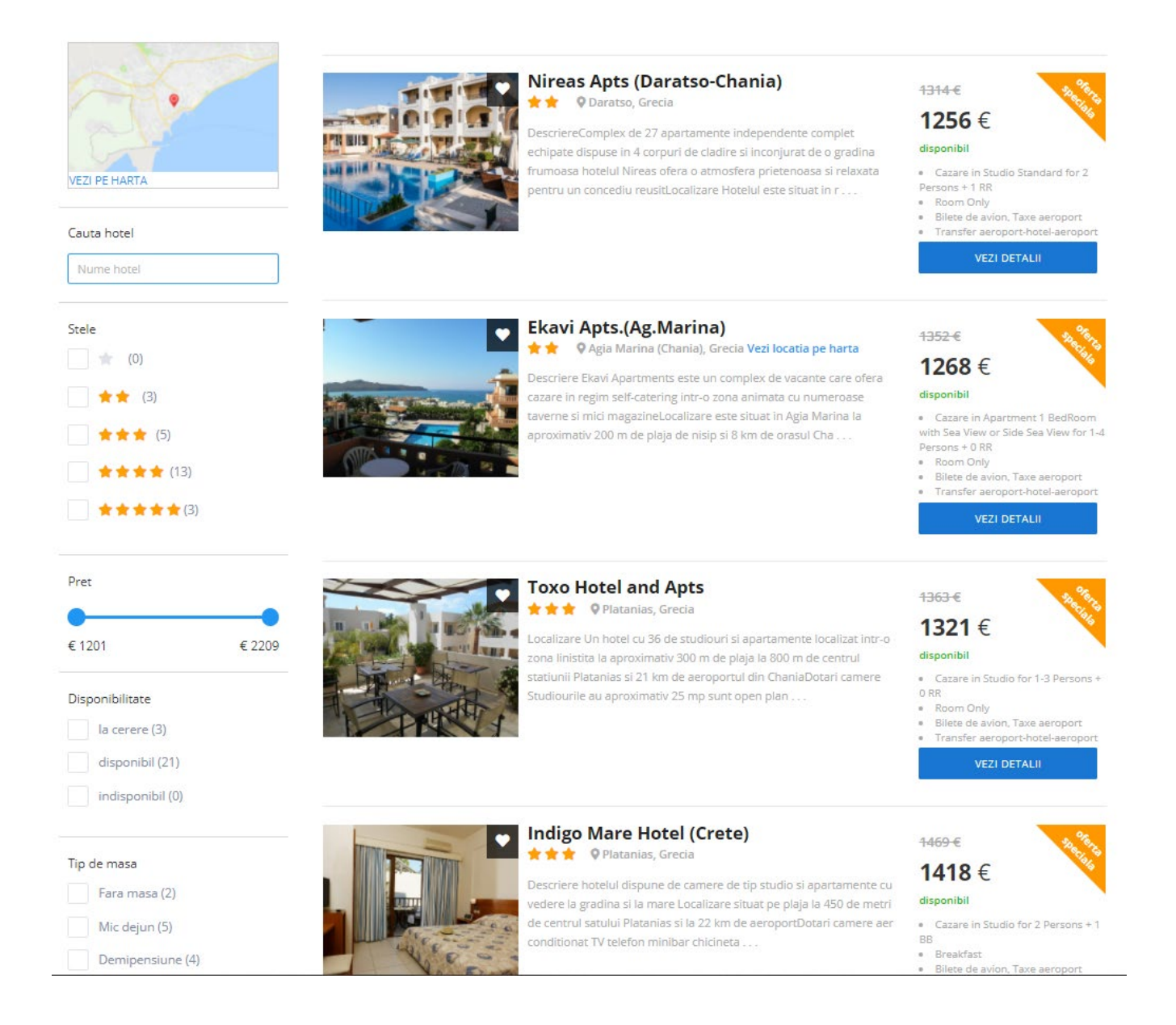

Dupa afisarea ofertei vom da click pe butonul **Vezi detalii** de la hotelul dorit. Alegem in acest exemplu hotelul **Indigo Mare Hotel.** 

Dupa ce se va da click pe butonul **Vezi detalii**, se vor afisa apoi toate ofertele pentru perioada aleasa, pentru hotelul selectat, oferte care pot fi disponibile sau la cerere (RQ / Request / La cerere). In acest exmplu avem mai multe tipuri de camere, cu doua variante de masa – mic dejun (breakfast) sau demipensiune (half board), toate disponibile.

incarca conditii de plata

incarca conditii de anulare

# Indigo Mare Hotel (Crete)

🛨 🛨 👷 🛛 Platania f Distribuie 🎾 Distribuie 🖗 Adauga la wishlist 1469 € 1418 € Tarif / camera

VEZI CAMERE

#### Disponibilitate

| Oras plecare    | Data plecare | Data Intoarcere | Pasageri                |  |
|-----------------|--------------|-----------------|-------------------------|--|
| Cluj Napoca 🗸 🗸 | 2022-06-09   | 2022-06-16      | 2 adulti si 1 copil 🛛 🗸 |  |

#### Sejur de 7 nopti pentru 🦹 🖹 🕯

| Camera                                                                       | Masa       | Pret                        | Plata                                                                        | Anulare     |                                                                 | Status          | Rezervare    |
|------------------------------------------------------------------------------|------------|-----------------------------|------------------------------------------------------------------------------|-------------|-----------------------------------------------------------------|-----------------|--------------|
| Studio for 2 Persons + 1 BB                                                  | Breakfast  | <del>1469 €</del><br>1418 € | <b>142 €</b> pana la 05 Nov 2021                                             | Gratuit par | na la 31 lan 2022                                               | disponibil      | REZERVA ACUM |
|                                                                              | Half Board | <del>1644 €</del><br>1593 € | <b>160 €</b> pana la 05 Nov 2021                                             | Gratuit par | na la 31 lan 2022                                               | disponibil      | REZERVA ACUM |
| Apartment 1 BedRoom with Garden or<br>Inland View for 2 Persons + 2 BB       | Breakfast  | <del>1541 €</del><br>1484 € | <b>149 €</b> pana la 05 Nov 2021                                             | Gratuit par | na la 31 Ian 2022                                               | disponibil      | REZERVA ACUM |
|                                                                              | Half Board | <del>1716.€</del><br>1659.€ | incarca conditii de plata                                                    | incarca cor | nditii de anulare                                               | disponibil      | REZERVA ACUM |
| Apartment 1 BedRoom with Side sea view<br>for 2 Persons + 2 BB               | Breakfast  | <del>1681 €</del><br>1613 € | incarca conditii de plata                                                    | incarca con | nditii de anulare                                               | disponibil      | REZERVA ACUM |
|                                                                              | Half Board | <del>1856 €</del><br>1788 € | incarca conditii de plata                                                    | incarca co  | nditii de anulare                                               | disponibil      | REZERVA ACUM |
| -                                                                            |            |                             | <pre>p&gt;</pre>                                                             |             |                                                                 |                 |              |
| Zbor dus - Cluj Napoca, CL                                                   | J          |                             | Zbor retur - CHQ                                                             |             | Indi                                                            | go Mare Hotel ( | Crete)       |
| Plecare: 09 lun<br>Transfer aeroport-hotel inclu<br>Taxe de aeroport incluse | us         | т                           | Piecare: 16 lun<br>ransfer hotel-aeroport inclus<br>Taxe de aeroport incluse |             | Numar stele: 3<br>Check-in: 09.06.2022<br>Check-out: 16.06.2022 |                 |              |

#### Descriere Indigo Mare Hotel (Crete), Platanias, Grecia

Descriere: hotelul dispune de camere de tip studio si apartamente (cu vedere la gradina si la mare). Localizare: situat pe plaja, la 450 de metri de centrul satului Platanias si la 22 km de aeroport.

Dotari camere: aer conditionat, TV, telefon, minibar, chicineta, seif, baie cu cada sau dus, uscator de par, balcon. Facilitati hotel: restaurant, piscina exterioara, bar la piscina, acces wireless (gratuit in spatiile publice si in camere), serviciu rent-a-car, birou de schimb valutar, medic (la cerere), centru SPA, magazine de suveniruri, sala de fitness, parcare (gratuita)

Facilitati copii: piscina, serviciu de baby-cot, meniu special in restaurant, loc de joaca, gradinita. Plaja: situat pe plaja cu nisip, sezlonguri si umbrele gratuite.

Pentru a efectua o rezervare, vom alege varianta dorita, apoi dam click pe butonul Rezerva acum. Se vor completa datele turistilor (nume, prenume, data nasterii, atat pentru adulti cat si pentru copii), apoi detalii facturare.

| 💄 Detalii                             | Turisti                                |                |                 |              |           |      |        |   | Daca aveti<br>pentru pre                                                            | deja un cont va rugam sa va logati<br>completarea campurilor!                                                                                                  |
|---------------------------------------|----------------------------------------|----------------|-----------------|--------------|-----------|------|--------|---|-------------------------------------------------------------------------------------|----------------------------------------------------------------------------------------------------|
| Adult 1                               |                                        |                |                 |              |           |      |        |   | Email                                                                               |                                                                                                    |
| Titlu                                 | Nume*                                  | Prenum         | e*              | Data nast    | erii*     |      |        |   | Parola                                                                              |                                                                                                    |
| DI.                                   | ✓ Popescu                              | Alexand        | iru             | Zi 🗸         | Luna      | ~    | An     | ~ |                                                                                     | Ai uitat parola? Click aici pentru a                                                                                                    |
| Adult 2                               |                                        |                |                 |              |           |      |        |   |                                                                                     | reseta parola                                                                                                    |
| Titlu                                 | Nume*                                  | Prenum         | e*              | Data nast    | erii*     |      |        |   |                                                                                     | LUGIN                                                                                                    |
| DI.                                   | ✓ Popescu                              | Alexand        | dru             | Zi 🗸         | Luna      | ~    | An     | ~ |                                                                                     |                                                                                                    |
| Copil 1                               |                                        |                |                 |              |           |      |        |   | Comai                                                                               | nda ta                                                                                                    |
| Varsta                                | Nume*                                  | Prenum         | e*              | Data nast    | erii*     |      |        |   | Indigo                                                                              | Mara Hatal (Crata)                                                                                                    |
| Copil 10 ani                          | Popescu                                | Mihai          |                 | Zi 🗸         | Luna      | ~    | An     | ~ | (Plata                                                                              | nias (Chania), Grecia)                                                                                                    |
| Nume*<br>Prenume*<br>Oras*<br>Adresa* | Popescu<br>Alexandru<br>Oras<br>Adresa |                | Telefon*        | nickname@don | 55555     |      |        |   | 09.06.202<br>Cluj Napo<br>• TAXE A<br>• transfe<br>• Avion (<br>Chania<br>• Avion ( | 2 - 16.06.2022, 7 nopti, plecare din<br>ca<br>EROPORT<br>r aeroport - hotel - aeroport<br>CLUJ - CHANIA 2022 Cluj Napoca -<br>CHANIA - CLUJ 2022 Chania - Cluj |
| Persoana                              | Juridica / PFA<br>nte de Plata         |                |                 |              |           |      |        |   | Half Bo Status: disponibil                                                          | bard                                                                                                    |
| Plata Integ                           | rala 1460 € <mark>Selectat</mark>      | Avans Minim 14 | 6€              |              |           |      |        |   |                                                                                     |                                                                                                    |
| - Metoo                               | da de Plata                            |                |                 |              |           |      |        |   |                                                                                     |                                                                                                    |
| PLATA ONL<br><mark>Selectat</mark>    | INE CU CARD IN LEI                     | PLATA IN AGENT | TIE /PRIN AGENT | PLATA        | ONLINE CU | CARD | IN EUR |   |                                                                                     |                                                                                                    |

Se aleg apoi varianta si metoda de plata.

Putem alege plata integrala sau plata partiala, în transe. In situatia in care se alege plata in transe, se va afisa avansul minim, si termenele pentru plata/platile viitoare.

La Variante de Plata se poate opta pentru PLATA INTEGRALA click pe Plata Integrala, sau pentru PLATA PARTIALA se da click pe Avans Minim.

Alegem metoda de plata:

1. PLATA CU CARD

Poti plati ONLINE CU CARD IN LEI

- Rezervari servicii cu pretul afisat in lei.
- Rezervari servicii cu pretul afisat in EUR. Aplicam cursul BNR plus 2% daca achiti in lei costul unei rezervari care are pretul afisat in EUR.

\*Poti plati si in rate cu card de la Garanti Bank (Bonus Card), Banca Transilvania (Star Forte), Credit Europe Bank (Card Avantaj).

# Poti plati ON LINE CU CARD IN EUR

Poti plati cu card in EUR numai servicii cu pretul afisat in EUR(servicii externe, bilete de avion).

# 2. PLATA IN AGENTIE /PRIN AGENT

# cu NUMERAR, VIRAMENT, CU CARD.

Poti face rezervarea si apoi alegi plata in agentie. *Atentie, prin selectarea acestei modalitati de plata locurile nu sunt rezervate.* 

Vei fi contactat de un agent EXIMTUR pentru reconfirmarea disponibilitatii, efectuarea rezervarii definitive si clarificarea modalitatii de plata.

Vei putea plati prin virament bancar, cu card prin link de plata transmis de agent sau in agentie cu numerar, cu card.

\*Poti plati si in rate cu card de la Garanti Bank (Bonus Card), Banca Transilvania (Star Forte), Credit Europe Bank (Card Avantaj).

| Variante de Plata                                                                                                    |                                                                                                    |                                                                                                    | Daca aveti deja un cont va rugam sa va loga<br>pentru precompletarea campurilor!                                                 |
|----------------------------------------------------------------------------------------------------|----------------------------------------------------------------------------------------------------|----------------------------------------------------------------------------------------------------|----------------------------------------------------------------------------------------------------|
| Plata Integrala 1460 € <mark>Selectat</mark>                                                                                                    | Avans Minim 146 €                                                                                                    |                                                                                                    | Email                                                                                                    |
| Metoda de Plata                                                                                                    | ]                                                                                                    |                                                                                                    | Ai uitat parola? Click aici pentru<br>reseta parola                                                                              |
| PLATA ONLINE CU CARD IN LEI<br>Selectat<br>Poti plati cu card in lei:<br>- Rezervari servicii cu pretul afisat in lei<br>- Rezervari servicii cu pretul afisat in EUR.<br>Aplicam cursul BNR plus 2% daca achtiti in lei<br>costul unei rezervari care are pretul afisat in | PLATA IN AGENTIE /PRIN AGENT<br>Plata in agentie cu NUMERAR, VIRAMENT,<br>CU CARD, cu VOUCHERE DE VACANTA PE<br>SUPORT HARTIE/ CARD.<br>Poti face rezervarea si apoi alegi plata in<br>agentie.                                                                                                    | PLATA ONLINE CU CARD IN EUR<br>Poti plati cu card in EUR numai servicii cu<br>pretul afisat in EUR (servicii externe, bilete de<br>avion). | LOGIN<br>Comanda ta                                                                                                    |
| EUR.<br>"Poti plati si <u>in rate cu card</u> de la Garanti Bank<br>(Bonus Card), Banca Transilvania (Star Forte),<br>Credit Europe Bank (Card Avantaj).                                                                                                    | Atentie, prin selectarea acestei modalitati<br>de plata locurile nu sunt rezervate.<br>Vei fi contactat de un agent EQMTUR pentru<br>reconfirmarea disponibilitatii, efectuarea<br>rezervarii definitive si clarificarea modalitatii<br>de plata.<br>Vei putea plati prin virament bancar, cu card<br>prin link de plata transmis de agent sau in<br>agentie cu numerar, cu card sau cu vouchere<br>de vacanta pe suport hartie/ card.<br>*Poti plati si in rote cu cord e la Garanti Bank<br>(Bonus Cord), Banco Transilvanie (Star Forte). |                                                                                                    | Indigo Mare Hotel (Crete)<br>(Platanias (Chania), Grecia)<br>1460<br>Servicii incluse:<br>• Cazare in camera Apartment 1 BedRoor |
|                                                                                                    | Credit Europe Bank (Card Avantaj).                                                                                                    |                                                                                                    | BB pentru 2 adulti si 1 copili n perioada<br>09.06.2022 - 16.06.2022, 7 nopti, plecare dii<br>Cluj Napoca                        |
| Conditii de anulare                                                                                                    |                                                                                                    |                                                                                                    | TAXE AEROPORT                                                                                                    |
| la data 01.02.2022 pana la data 10.05.2                                                                                                    | 022 - 365 €<br>022 - 730 €                                                                                                    |                                                                                                    | <ul> <li>transfer aeroport - hotel - aeroport</li> <li>Avion CLUJ - CHANIA 2022 Cluj Napoca -<br/>Chania</li> </ul>              |
| la data 26.05.2022 pana la data 25.05.2<br>la data 26.05.2022 pana la data 01.06.2<br>la data 02.06.2022 pana la data 09.06.2                                                                                                    | 022 - 1168 €<br>022 - 1168 €<br>022 - 1460 €                                                                                                    |                                                                                                    | • Avion CHANIA - CLUJ 2022 Chania - Cluj<br>Napoca                                                                               |
|                                                                                                    |                                                                                                    |                                                                                                    | Half Board                                                                                                    |
| Asigurare Storno                                                                                                    |                                                                                                    |                                                                                                    | Status:                                                                                                    |
|                                                                                                    |                                                                                                    |                                                                                                    |                                                                                                    |

Conditiile asigurarii storno se regasesc aici.

### Finalizare comanda.

Pentru a putea finaliza comanda, trebuie bifate cele 3 casute de la termeni si conditii (dupa studierea *termenilor si conditiilor* si a *Contractului privind pachetul de servicii de calatorie*).

Daca se doreste se poate creea si un cont in site (util pentru cumparaturi ulterioare – nu va mai trebui sa introduceti toate datele, se vor prelua automat).

Obligatoriu trebuie bifat DA in sectiunea *"Politica de confidentialitate si de protectie a datelor cu caracter personal"*, altfel nu se poate salva comanda si nu putem procesa rezervarea.

| 🚝 Termeni si Conditii                                                                                                    | Daca aveti deja un cont va rugam sa va logati<br>pentru precompletarea campurilor!                                                                                                    |
|----------------------------------------------------------------------------------------------------|----------------------------------------------------------------------------------------------------|
| Am citit si sunt de acord cu termenii si conditiile pentru utilizarea website-ului.                                                                                                    | Email                                                                                                    |
| Am citit si sunt de acord cu conditiile de garantare ale pachetului.                                                                                                    | Parola                                                                                                    |
| Am citit si sunt de acord cu ce este mentionat in CONTRACT comercializare pachete servicii calatorie - PARALELA 45.                                                                                                    | Ai uitat parola? Click aici pentru a<br>reseta parola                                                                                                    |
| Creare cont                                                                                                    | LOGIN                                                                                                    |
| Creeaza cont automat                                                                                                    |                                                                                                    |
| Politica de confidentialitate si de protectie a datelor cu caracter personal                                                                                                    | Comanda ta                                                                                                    |
| Cand plasati o comanda pe website-ul nostru pentru rezervarea/contractarea/achizitia serviciilor, EXIMTUR colecteaza<br>urmatoarele date cu caracter personal, in scopul excutarii si prestarii serviciilor comandate: numele si prenumele dvs., adresa de<br>domiciliu, adresa de facturare/livrare, CNP, serie si numar Cl/pasaport, telefon, email, ip, date despre compania dvs. Aceste                                                                                                    | Indigo Mare Hotel (Crete)<br>(Platanias (Chania), Grecia)                                                                                                    |
| informatii vor fi transmise de catre EXIMTUR mai departe, dupa caz, catre agentia turoperatoare, catre unitatea de cazare,<br>compania aeriana sau catre alti furnizori de servicii de calatorie, in scopul executarii si prestarii serviciilor comandate. Pentru<br>informarea dus, inainte de exprimarea acordului/dezacordului prelucrarea datelor cu cazacter personal ya rugam sa                                                                                                    | 1460 €<br>Servicii incluse:                                                                                                    |
| consultati Politica de prelucrare a datelor cu caracter personal a companiei EXIMTUR. In cazul in care nu sunteti de acord sa ne<br>furnizati aceste informatii, dvs. nu veti putea plasa comanda de servicii pe website-ul nostru, deoarece lipsesc elementele<br>esentiale necesare EXIMTUR – datele dvs. cu caracter personal. In lipsa datelor dvs. cu caracter personal, comanda nu poate fi<br>procesata de catre EXIMTUR, respectiv serviciile nu pot fi executate/prestate nici de EXIMTUR, nici de alti furnizori de servicii de | <ul> <li>Cazare in camera Apartment 1 BedRoom<br/>with Garden or Inland View for 2 Persons + 2<br/>BB pentru 2 adulti si 1 copil in perioada<br/>09.06.2022 - 16.06.2022, 7 nopti, plecare din<br/>Cluj Napoca</li> </ul> |
| calatorie. Va rugam sa va exprimati optiunea dvs.:                                                                                                    | TAXE AEROPORT                                                                                                    |
| Prin bifarea optiunii de mai jos: "Da, sunt de acord ca EXIMTUR sa colecteze si sa prelucreze datele mele cu caracter personal" si accesarea<br>butonului COMANDA SI PLATESTE, dvs. va exprimati acordul ca EXIMTUR sa colecteze si sa prelucreze datele dvs. cu caracter personal, in scopul                                                                                                    | • transfer aeroport - hotel - aeroport                                                                                                    |
| executarii si prestarii serviciilor comandate.                                                                                                    | <ul> <li>Avion CLUJ - CHANIA 2022 Cluj Napoca -<br/>Chania</li> </ul>                                                                                                    |
| Da, sunt de acord ca EXIMTUR sa colecteze si sa prelucreze datele mele cu caracter personal, in scopul executarii si prestarii serviciilor comandate.                                                                                                    | • Avion CHANIA - CLUJ 2022 Chania - Cluj<br>Napoca                                                                                                    |
| Prin bifarea optiunii de mai jos: "Nu, sunt de acord ca EXIMTUR sa colecteze si sa prelucreze datele mele cu caracter personal" si accesarea<br>butonului COMANDA SI PLATESTE, dvs. va exprimati dezacordul ca EXIMTUR sa colecteze si sa prelucreze datele dvs. cu caracter personal, si                                                                                                    | Half Board                                                                                                    |
| drept urmare veti fi redirectionat catre pagina principala a site-ului.                                                                                                    | Status:                                                                                                    |
| servicilor comandate.                                                                                                    | disponibil                                                                                                    |
| Nu sunt robot                                                                                                    |                                                                                                    |

Apoi se apasa butonul Comanda si plateste.

→ In cazul in care s-a optat pentru plata in agentie, se plaseaza o comanda fara a se realiza rezervarea ferma. Rezervarea ferma se va realiza numai dupa ce veti discuta cu un consultant EXIMTUR pentru finalizarea si achitarea rezervarii.

Dupa apasarea butonului finalizare, se va deschide o pagina care contine toate informatiile comenzii, iar in cel mai scurt timp veti fi contactat de catre un consultant EXIMTUR.

De asemenea veti primi si un email cu toate detaliile comenzii.

## Comanda a fost inregistrata.

**Un agent va va contacta in cel mai scurt timp pentru a stabili restul de detalii!** (metoda de achitare, emiterea facturii fiscale, confirmarea rezervarii, restul documentelor privind sejurul rezervat, etc.)

→ In cazul in care ati optat pentru **Plata cu card**, se realizeaza rezervarea si veti fi redirectionat catre pagina operatorului de plati pentru a achita online sejurul.

Dupa finalizarea platii online veti primi un mesaj via e-mail cu detaliile platii, apoi pe ecran va aparea pagina cu detaliile rezervarii efectuate si veti primi un email cu detaliile comenzii.

# Comanda a fost inregistrata.

**Un agent va va contacta in cel mai scurt timp pentru a stabili restul de detalii!** (confirmarea rezervarii, emiterea facturii fiscale, restul documentelor privind sejurul rezervat, etc.)

| NETOPI A<br>PAYMENTS                                               |                           |                                                                                                    |
|--------------------------------------------------------------------|---------------------------|----------------------------------------------------------------------------------------------------|
| Plătește în 3 secunde                                              | Eximtur S.R.L.            | ~                                                                                                    |
| Scan & Pay cu aplicația <b>mobili Pay</b><br>și faci plata instant | Numar Card                | Nume detinator card                                                                                                    |
|                                                                    | 01 • 2021 •               | CWV2/CVC                                                                                                    |
|                                                                    | Valoare                   | 6424.00 Lei                                                                                                    |
|                                                                    |                           | Platesc in siguranta                                                                                                    |
|                                                                    |                           |                                                                                                    |
| PCI DSS Verified by Mast<br>VISA Secu                              | <b>erCard.</b><br>reCode. | Prin introducerea datelor solicitate în această pagină și continuarea<br>plății, sunteți de acord cu termenii și condițiile NETOPIN Payments.<br>În Nota de informare GDPR veți regăsi toate informațiile despre<br>modalitatea în care sunt prelucrate datele personale<br>© 2007 - 2021 NETOPIA |
|                                                                    |                           |                                                                                                    |